# Announcing the Stourbridge Chess Club Summer Tournament 2020

A 5 round swiss tournament to be played between 10<sup>th</sup> June and 5th August. Open to members, prospective members, and friends of Stourbridge chess club.

### No entry fee and no prizes

### Time control game in 80 minutes with 10 second increments.

## Rules

- The preferred and default platform is chess.com with each round played on the night stated at 7:30pm.
- The platform, time control, time and date may be altered by agreement with your opponent.
- It is assumed that all entrants will play all rounds unless they have requested a bye with their initial entry.
- All players may have up to 2 half point byes.
- Results must be in at the very latest by the Saturday prior to the next round.
- Pairings will be available on the Monday prior to the next round.
- The white player is responsible for issuing a challenge to his opponent. (see below for instructions)
- No outside assistance of any kind is permitted
- If a player is unable to play because of technical problems, the game should be rearranged and replayed if possible.

|         | On         | Pairings | Results  |
|---------|------------|----------|----------|
| Round 1 | 10/06/2020 | 08/06/20 | 20/06/20 |
| Round 2 | 24/06/2020 | 22/06/20 | 04/07/20 |
| Round 3 | 08/07/2020 | 06/07/20 | 18/07/20 |
| Round 4 | 22/07/2020 | 20/07/20 | 01/08/20 |
| Round 5 | 05/08/2020 | 03/08/20 | 08/08/20 |

# How to issue a challenge

- 1. Go to chess.com
- 2. login

| <b>Chess</b> .com      |                  |
|------------------------|------------------|
| julesrulesuk           |                  |
| •••••                  |                  |
| Forgot Password?       | 🗌 Remember       |
| Log                    | In               |
| or conne               | ct with          |
| <b>f</b> Facebook      | <b>G</b> Google  |
| New? Sign up           | - it's FREE!     |
| Help   Terms & Privacy | Chess.com © 2020 |

3. Select play live

Select play live chess

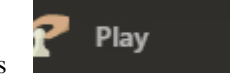

#### 4. Select custom challenge

Then select the > next to custom challenge on the right hand side

Custom Challenge

#### 5. Fill in the dialog:

5.1 Type: standard

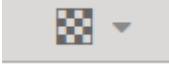

5.2 Time custom 80|10 Click on the down arrow next to 10 min

| Create Challenge |        |        | ×        |
|------------------|--------|--------|----------|
| Туре             |        |        | - 18 × - |
| Time             |        |        | 10 min 💌 |
| 10 min           | 5 min  | 3 min  | 1 min    |
| 15   10          | 3   2  | 2   1  | More     |
| Create Challenge |        |        | ×        |
| Туре             |        |        |          |
| Time             |        |        | 10 min 👻 |
| 10 min           | 5 min  | 3 min  | 1 min    |
| 15   10          | 3   2  | 2   1  | 1 1      |
| 60 min           | 30 min | 20 min | 30 sec   |
| 45   45          | 5   5  | Cus    | tom      |

Click on More then Custom. Enter 80 in the "min" field and then 10 in the "inc" field click on OK.

| Create Challenge |        |        | ×        |
|------------------|--------|--------|----------|
| Туре             |        |        | - 18 ×   |
| Time             |        |        | 10 min 💌 |
| 10 min           | 5 min  | 3 min  | 1 min    |
| 15   10          | 3   2  | 2   1  | 1 1      |
| 60 min           | 30 min | 20 min | 30 sec   |
| 45   45          | 5   5  | 80     | 10 ОК    |

Type in the username of your opponent and press select

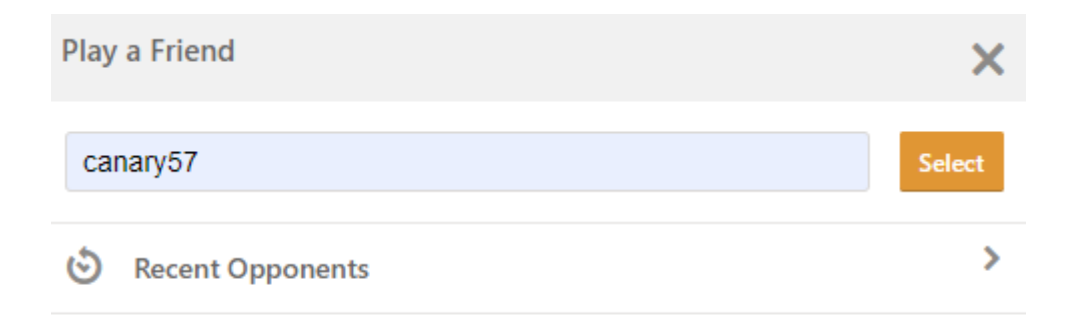

No players to challenge.

### 5.4 Rating:

should be rated

#### 5.5 Color:

as per pairings. Select white or black from the dropdown list.

### 5.6 click on play

Click on play just before the time you want to play the match – usually 7:30pm on a Wednesday.

| Create Challenge | ×         |
|------------------|-----------|
| Туре             | - ES      |
| Time             | 80   10 🔻 |
| vs 🔏 canary57    | >         |
| Rating           | Rated 💌   |
| Color            | White 💌   |

| Play |
|------|
|------|

#### 6 Accept

Your opponent then has to accept the challenge by logging into chess.com and clicking on Accept in the notification area at the bottom right hand corner of the screen.

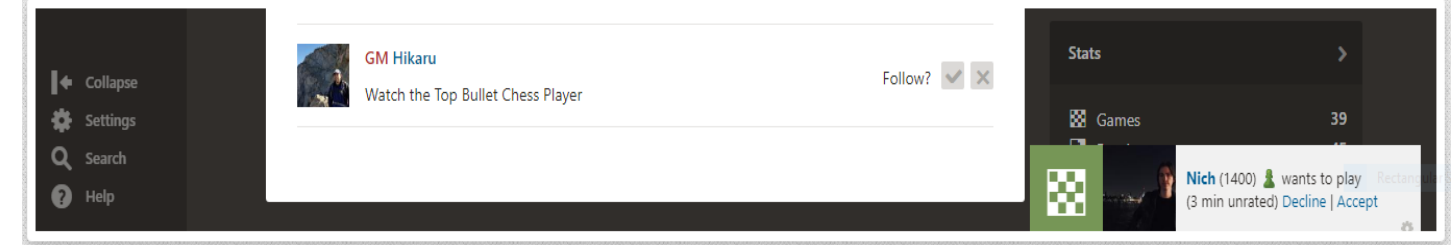

#### 7 Play

Then play your game and email the result to julie.chess@virginmedia.com.